# Přihlášení studujícího do prostředí LMS MOODLE na SŠIEŘ R. p. R.

Studující, jenž chce využívat prostředí MOODLE naší školy, musí:

- 1. přihlásit se do prostředí MOODLE pod svým jménem a heslem
- 2. zapsat se do zvoleného kurzu

## 1. Přihlášení do MOODLE naší školy krok za krokem:

Otevři webovou stránku školy: www.roznovskastredni.cz

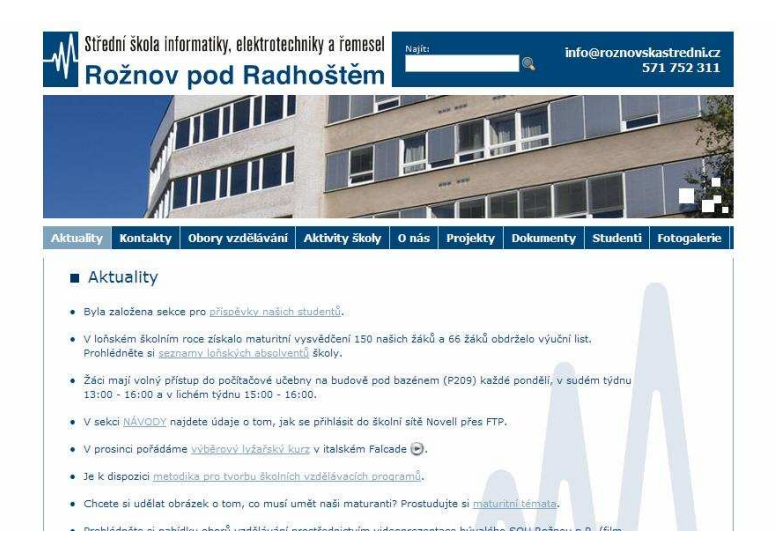

Kliknutím na odkaz: Aktivity / MOODLE, odkaz MOODLE, spustíš Moodle

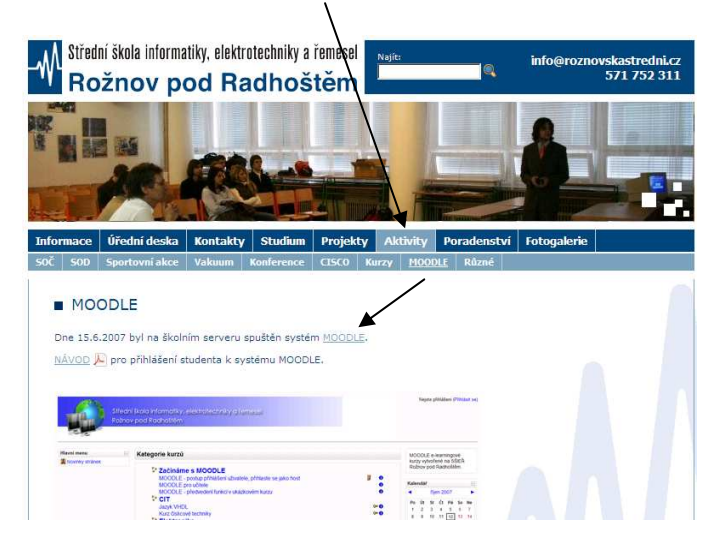

nebo do adresového řádku prohlížeče přímo napiš: www.roznovskastredni.cz/moodle Zobrazí se úvodní strana MOODLE na SŠIEŘ Rožnov pod Radhoštěm.

| Stře<br>Rož        | iní škola informatiky, elektrotechniky a řemesel<br>ov pod Radhoštěm<br>Momer | tálně na stránk | y přistupují | ete s | práv  | y hos | sta. (F | Přihl | ásit se |
|--------------------|-------------------------------------------------------------------------------|-----------------|--------------|-------|-------|-------|---------|-------|---------|
| Havní menu         | Kategorie kurzů                                                               |                 | MO           | וומכ  | F e-l | earr  | inao    | vé    |         |
| JE Novinky stranek | Začínáme s MOODLE<br>MOODLE - postup přihlášení uživatele, přihlaste se       | 8               | Rož          | nov j | pod   | Rad   | noště   | ém.   |         |
|                    | jako host                                                                     |                 | Kalendář     |       |       |       |         | Ξ     |         |
|                    | MOODLE pro učitele                                                            | 0               | 1            |       | říje  | en 20 | 007     |       | •       |
|                    |                                                                               |                 | Po           | Út    | St    | Čt    | Pá      | So    | Ne      |
|                    | Jazyk VHDI                                                                    | œ <b>n</b>      | 1            | 2     | 3     | 4     | 5       | 6     | 7       |
|                    | Kurz číslicové techniky                                                       | 0= 0            | 8            | 9     | 10    | 11    | 12      | 13    | 14      |
|                    | Elektronika                                                                   | 81.8265         | 15           | 16    | 17    | 18    | 19      | 20    | 21      |
|                    | Proudové pole                                                                 | œ <b>⊕</b>      | 22           | 23    | 24    | 25    | 26      | 27    | 28      |
|                    | Elektrotechnická měření                                                       |                 | 29           | 30    | 31    |       |         |       |         |
|                    | Návody z ELM pro třídy E4.                                                    | 0 <b>~ ()</b>   |              |       |       |       |         |       |         |
|                    | Návody z ELM pro třídy P4, a S4.                                              | 0 <b>= 0</b>    |              |       |       |       |         |       |         |
|                    | Návody k ELM pro třídy E3., P3. a S3.                                         | 0=0             |              |       |       |       |         |       |         |
|                    | Převod binární a dekadické číslicové soustavy                                 | 0= <b>()</b>    |              |       |       |       |         |       |         |
|                    | Informační zdroje - elektronika                                               | ()= ()          |              |       |       |       |         |       |         |

Dále klikněte na text: **Nejste přihlášeni** (*Přihlásit se*). Zobrazí se přihlašovací okno:

| ⊳ Přihlásit se na stránky                                                                                                    |                                                                                                    |
|----------------------------------------------------------------------------------------------------|----------------------------------------------------------------------------------------------------|
| Vracíte se na tyto stránky?                                                                                                    | Jste tady poprvé?                                                                                                    |
| Přihlaste se zde pomocí svého uživatelského jména a<br>hesia<br>(Musíte povoliť 'cookies' ve svém prohližeči) (*)<br>Uživatelské jméno<br>Hesio<br>Přihlásit se<br>Některé kurzy umožňují vstup pro hosty<br>Přihlásit se jako host<br>Zapomněli jste své uživatelské jméno či<br>hesio?<br>Ano, pomoz mi se přihlásit | <ul> <li>Zdravičko! K plnému přístupu do kurzů budete muset strávit minutku vytvořením svého uživatelského účtu. Jednotlivé kurzy mohou rovněž požadovat tzv. "kilč k zápisu".</li> <li>Jednotlivé kurzy mohou rovněž požadovat tzv. "kilč k zápisu".</li> <li>Postupujte podle následujících kroků:</li> <li>Vyplňte formulář Nový účet.</li> <li>Na vaši adresu bude zaslán e-mail s vygenerovaným webovým odkazem.</li> <li>Navštivle webovou adresu, která je vám zaslána.</li> <li>Váš účet tim bude potvrzen a vy budete přihlášeni.</li> <li>Poté si vyberte kurz, jehož se chcete účastnit.</li> <li>Poká súvyberte kurz, jehož se chcete účastnit.</li> <li>Poká si vyberte kurz, jehož se chcete účastnit.</li> <li>Poká sí vyberte kurz, jehož se chcete účastnit.</li> <li>Poku budete vyzváni k vložení "klíče k zápisu", zadejte text, který jste dostali od učitelé kurzu. Tím se zapišete" do kurzu.</li> <li>Pa již máte přístup k celému kurzu. Pro přihlášení a přístup k odému kurzů, v nichž jste zapšáni, budete napříšlě zadávat už jenom své uživatelské jméno a heslo (do formuláře na této stránce).</li> </ul> |

Dále mohou nastat následující dva případy:

a) Jsem zde poprvé a nemám přihlašovací údaje pro vstup do MOODLE:

 v pravé části přihlašovacího okna najděte text: Jste tady poprvé? a klikněte na: Nový účet a proveďte svoji registraci do MOODLE na SŠIEŘ Rožnov p. R.

| Nový účet                         |                             | Momentálně na stránky přistupujete s právy hosta. (Přihlásit se |
|-----------------------------------|-----------------------------|-----------------------------------------------------------------|
| moodle ⊳ Přihlásit se ⊳ Nový účet |                             |                                                                 |
| Vytvořit nové uživatelské         | méno a heslo pro přihlášení |                                                                 |
| Uživatelské jm                    | éno*                        |                                                                 |
| Н                                 | eslo*                       |                                                                 |
| Uveďte prosim o sobě ně           | aké informace               |                                                                 |
| E-mailová adr                     | esa*                        | 7                                                               |
| E-mail (zn                        | ovu)*                       | ]                                                               |
| Křestní jm                        | éno*                        |                                                                 |
| Prijr<br>Město/c                  | pec*                        |                                                                 |
| Ze                                | mě* Vyberte zemi            | ×                                                               |
|                                   |                             |                                                                 |
|                                   | Vytvořit můj nový účet      | Zrušit<br>Formulář obsahuje povinná pole                        |
|                                   |                             |                                                                 |

- Registrace = vyplnění několika údajů do přihlašovacího formuláře. Nejdůležitější je vaše Uživatelské jméno = vaše příjmení, Heslo (libovolné) a platný (a funkční) E-mail, na který vám přijde obratem potvrzovací odkaz pro dokončení přihlášení do MOODLE.
- Dále vyplňte svoje Křestní jméno a Příjmení = !POZOR! skutečné jméno a příjmení!!! a Město a Zemi. Doporučuji si údaje zapamatovat nebo i někam poznamenat. Budete je pro další přihlášení potřebovat!. Pokud nemáte svůj *funkční* e-mail, zaregistrujte se zdarma např. na www.seznam.cz nebo www.centrum.cz. Přes webové rozhraní pak potvrdíte svoji registraci. Tuto registraci do MOODLE provádíte pouze jednou.
- Pro každé přihlášení do MOODLE již budete potřebovat vyplnit pouze vaše Uživatelské jméno a Heslo.
- Po přihlášení do MOODLE se vám již zobrazí vaše úvodní obrazovka s názvem: **Můj MOODLE**. Toto je rozcestník k vašim kurzům v MOODLE.

### b) již jsem registrován a mám potřebné přihlašovací údaje do MOODLE:

- Znám svoje Uživatelské jméno a Heslo pro přístup do MOODLE
- Přihlášení do MOODLE = vyplnit uživatelské jméno a heslo v přihlašovacím okně (viz. předchozí obrázek)
- Po přihlášení do MOODLE se vám již zobrazí vaše úvodní obrazovka s názvem: **Můj MOODLE**. Toto je rozcestník k vašim kurzům.

Pokud zapomenete vaše přihlašovací údaje (jméno nebo heslo), je možné si je nechat zaslat e-mailem. Stačí kliknout na přihlašovací obrazovce na tlačítko: *Ano, pomoz mi se přihlásit* a postupovat pomocí instrukcí v průvodci.

## 2. Zápis do zvoleného kurzu:

Do kurzů dostupných na naší škole se musíte přihlásit = zapsat. Tímto se vámi vybraný kurz stane pro vás dostupný. Většina kurzu je však proti neoprávněnému vstupu chráněna přístupovým heslem = **klíč k zápisu**. Ten vám sdělí příslušný učitel. Některé kurzy jsou dostupné i hostům = náhodným návštěvníkům (bez přihlášení) nebo po řádném přihlášení ale vstup bez klíče k zápisu.

#### Postup zápisu do kurzu je následující:

 Na hlavní stránce MOODLE ze seznamu všech dostupných kurzů podle názvu kurzu vyberte ten pravý a klikněte na něj levým tlačítkem myši. Zobrazí se okno podobné níže uvedenému. Zde najdete jméno učitele, který vám sdělí Klíč k zápisu a další důležité údaje o kurzu.

| 10odle ⊳ Kurzy ⊳ Přihlásit se k CIT002 |                                                                                     |
|----------------------------------------|-------------------------------------------------------------------------------------|
| azyk VHDL                              | Napište stručný a zajímavý odstavec, který popisuje, o čem pojednává<br>tento kurz. |
| Učitel: Ing. Jiří Král                 |                                                                                     |
| w.                                     |                                                                                     |
| Klič k zánisu:                         | Zapsat se do tohoto kurzu                                                           |
| Nic KZupisu.                           | 7                                                                                   |
| Nie KZupisu.                           | Zrušit                                                                              |
| THE RELEPISE.                          | Zrušit                                                                              |

- Vyplňte pole Klíč k zápisu a klikněte na tlačítko: Zapsat se do tohoto kurzu
- Učitel vám jistě ochotně sdělí klíč k zápisu do kurzu (většinou nějaké vhodné slovo, slovní spojení, číselný kód, atd.)
- Při příštím přihlášení se kurzy, kde jste zapsáni, budou nabízet na vaší úvodní stránce: **Můj MOODLE** již automaticky.